GUIDE PRATIQUE

# Le service de Paiement Mobile

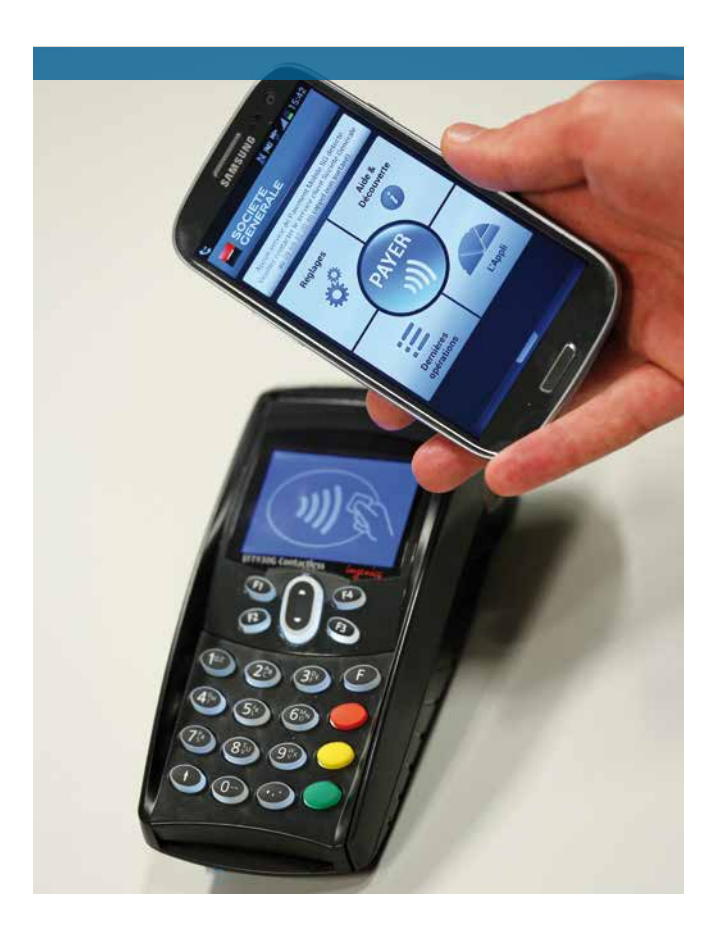

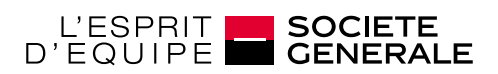

DEVELOPPONS ENSEMBLE

### Les numéros utiles et indispensables

Pour profiter pleinement de votre service de Paiement Mobile, voici tous les numéros indispensables:

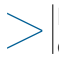

Perte, vol ou utilisation frauduleuse de votre service de Paiement MOBILE

+33 (0)9 69 39 77 77(1)

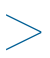

Problème à l'installation ou l'activation du service de Paiement MOBILE

+33 (0)9 69 32 20 46(1)

<sup>(1)</sup> Appel non surtaxé (ouvert du lundi au vendredi de 09h00 à 18h00 et le samedi de 9h00 à 17h30).

## Sommaire

| Le test d'éligibilité             | 2   |
|-----------------------------------|-----|
| La souscription                   | . 4 |
| L'installation                    | . 6 |
| La cinématique du Paiement Mobile | . 9 |
| En cas de problème                | 12  |

## Le test d'éligibilité

#### Recherchez sur le Google Play Store Android « Paiement Mobile Société Générale » et cliquez sur « Paiement Mobile » et « Installer ».

#### Bon à savoir :

Si vous ne trouvez pas l'application c'est que votre opérateur téléphonique n'est pas compatible avec le service.

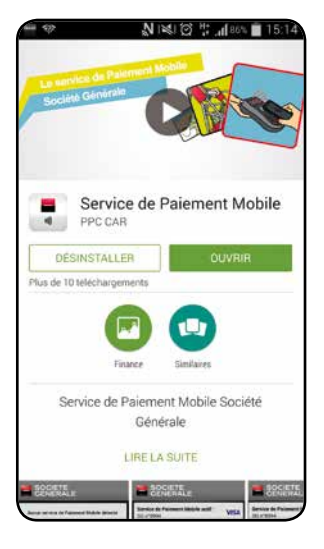

Lancez l'application Paiement Mobile Société Générale et cliquez sur « Testez votre éligibilité »

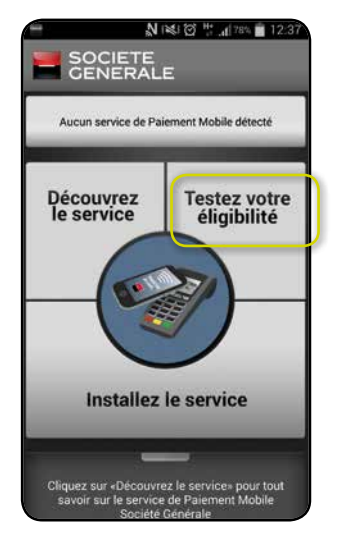

Après quelques secondes le résultat du test est affiché. Pour obtenir plus d'information cliquez sur « En savoir plus »

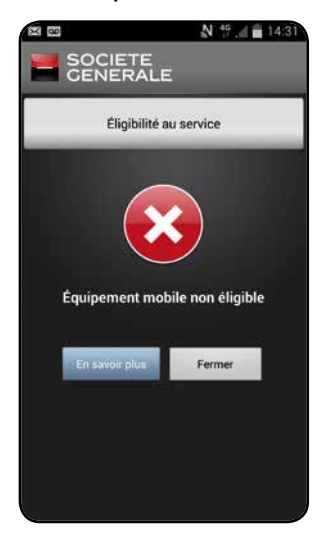

Vous n'êtes pas éligible Votre opérateur, forfait mobile ou téléphone n'est pas compatible avec le service.

Vous êtes éligible au service
Pour obtenir plus d'information cliquez sur

« En savoir plus »

#### Bon à savoir :

Pour découvrir plus en détail le service cliquez sur « **Découvrez** le service » sur l'écran d'accueil.

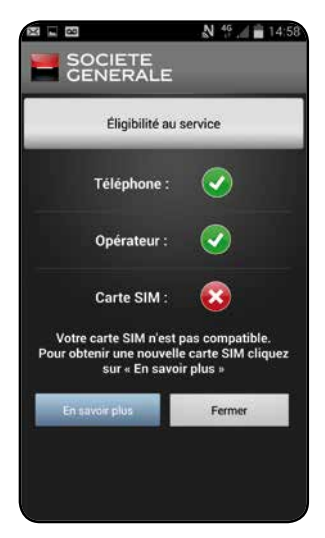

#### 2 Vous êtes partiellement éligible

Votre téléphone est compatible avec le service mais il est nécessaire de changer la carte SIM. Contactez votre opérateur téléphonique pour obtenir une carte SIM compatible puis testez de nouveau votre éligibilité.

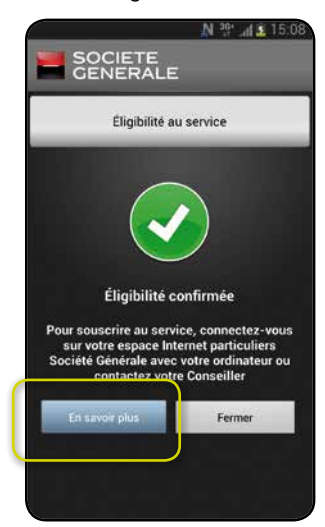

3

### La souscription

Une fois votre éligibilité confirmée, connectezvous sur votre espace Internet particuliers. societegenerale.fr avec votre ordinateur

Le formulaire de souscription Paiement Mobile est disponible dans l'onglet « L'essentiel au quotidien » dans la rubrique « Service internet et mobile ». Cliquez sur « Souscrire à l'offre » et remplissez le formulaire.

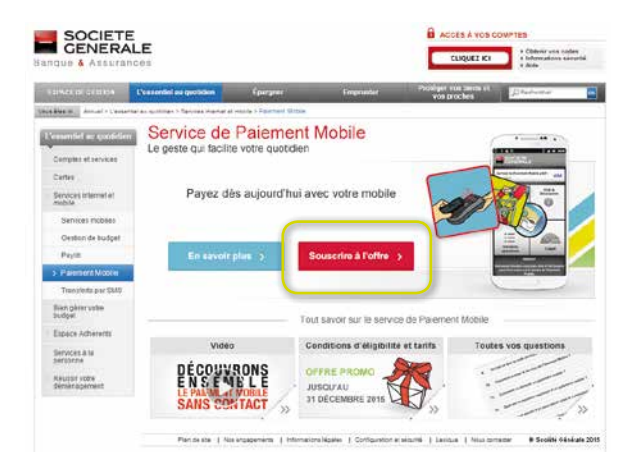

### Suite à votre souscription au service de Paiement Mobile, vous recevrez un mail de confirmation puis un courrier sous trois jours ouvrés.

### Ce courrier contient:

Le « **mot clé** » nécessaire pour procéder à l'installation du service sur votre téléphone :

- 1. Lancez l'application Paiement Mobile Société Générale téléchargée sur le Google Play Store.
- Cliquez sur le menu « Installer le service » et entrez le mot clé « exemple » (sans majuscule et sans accent) pour initier le téléchargement. Restez en zone de couverture de votre réseau mobile.
- 3. Après environ 20 minutes, votre service de Paiement Mobile Société Générale est installé.

Le « **code personnel** » nécessaire pour l'activation du service et pour les paiements supérieurs à 20 euros, par exemple:

#### Activation et utilisation du service de Paiement Mobile

A l'issue de l'installation, vous pourrez lancer votre application et l'activer en saisissant le code personnel cidessous :

VOTRE CODE PERSONNEL EST : 1234

## L'installation

Allumez le téléphone. La batterie du téléphone doit être chargée

Placez-vous dans réception du réseau Télécom Placez-vous dans de bonnes conditions de

L'un des icônes suivants 3G, 3G+, H+ ou 4G doit être présent de façon stable dans la barre de notification de votre téléphone.

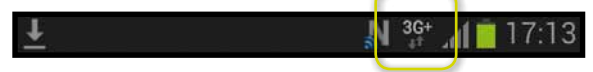

Ouvrez votre application mobile et cliquez sur « Installez le service »

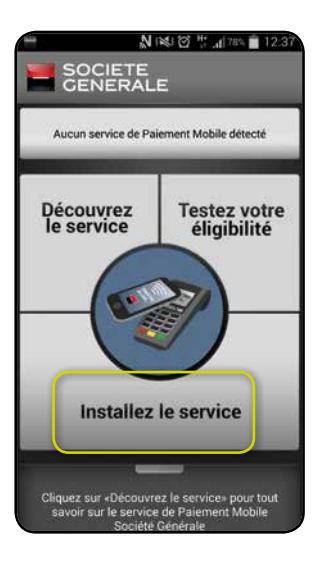

6

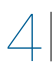

### Renseignez le mot clé fourni dans votre courrier

 Cliquez sur le menu « Installer le service » et entrez le mot clé « exemple » (sans majuscule et sans accent) pour initier le téléchargement. Restez en zone de couverture de votre réseau mobile.

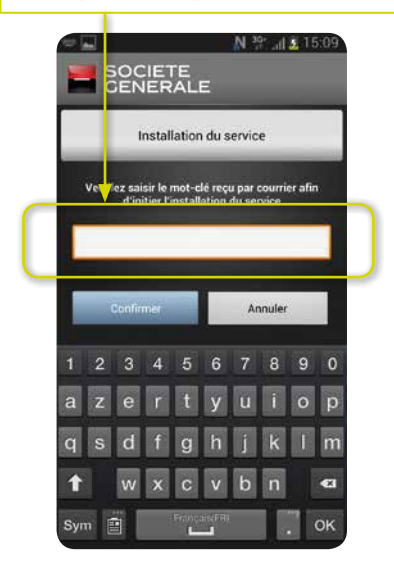

Le chargement de l'application commence et dure une vingtaine de minutes. Assurez-vous de conserver une réception optimale pendant toute la durée de l'installation

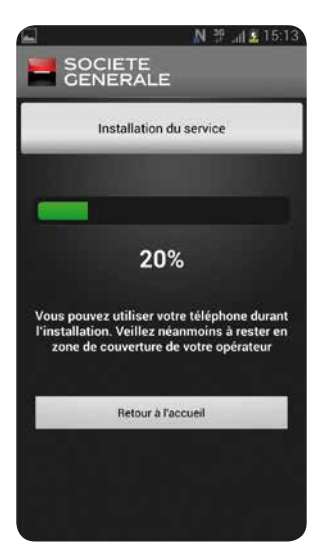

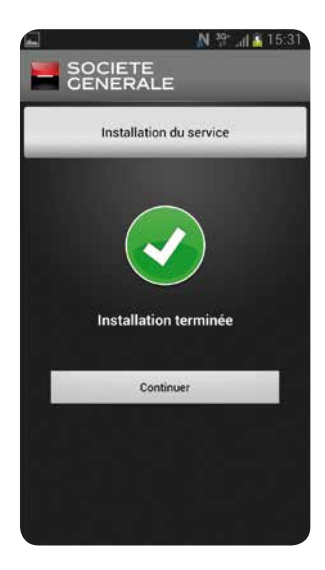

7

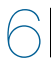

Pour activer le service, saisissez le code personnel indiqué dans votre courrier.

#### Activation et utilisation du service de Paiement Mobile

A l'issue de l'installation, vous pourrez lancer votre application et l'activer en saisissant le code personnel cidessous :

#### VOTRE CODE PERSONNEL EST : 1234

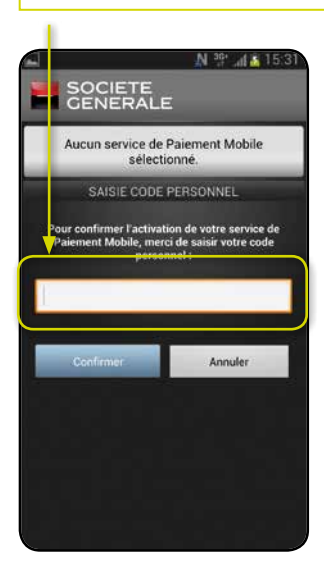

Ce code servira aussi à valider vos paiements supérieurs à 20 euros.

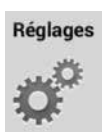

Ce code personnel peut être personnalisé dans la rubrique « Réglages ».

**VOTRE CODE EST** PERSONNEL ET CONFIDENTIEL.

Le service est activé, vous êtes prêt à payer.

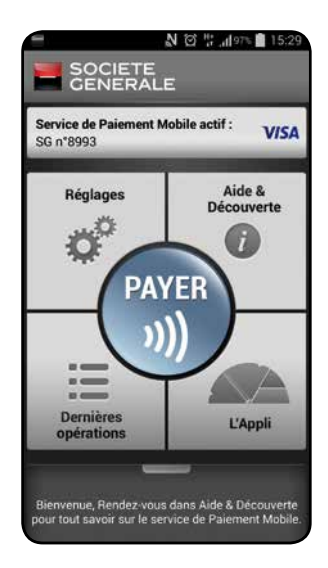

### La cinématique du Paiement Mobile

### POUR UN PAIEMENT INFÉRIEUR À 20 €

Présentez le dos du téléphone, même en veille, sur le terminal de paiement. L'application se lance automatiquement quand elle détecte la transaction.

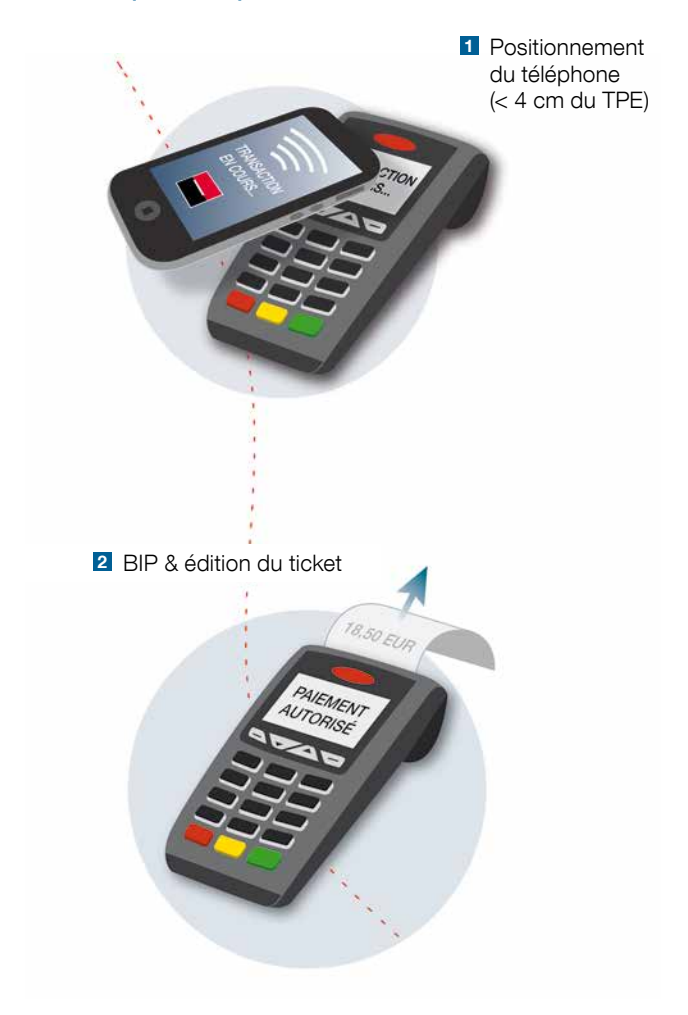

### POUR UN PAIEMENT SUPÉRIEUR À 20 €

En cas d'utilisation d'un écran de verrouillage, le téléphone doit être déverrouillé avant de saisir le code.

 Positionnement du téléphone (< 4 cm du TPE)</li>

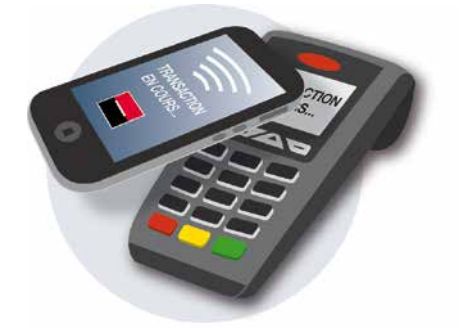

2 Saisie du code personnel sur le téléphone

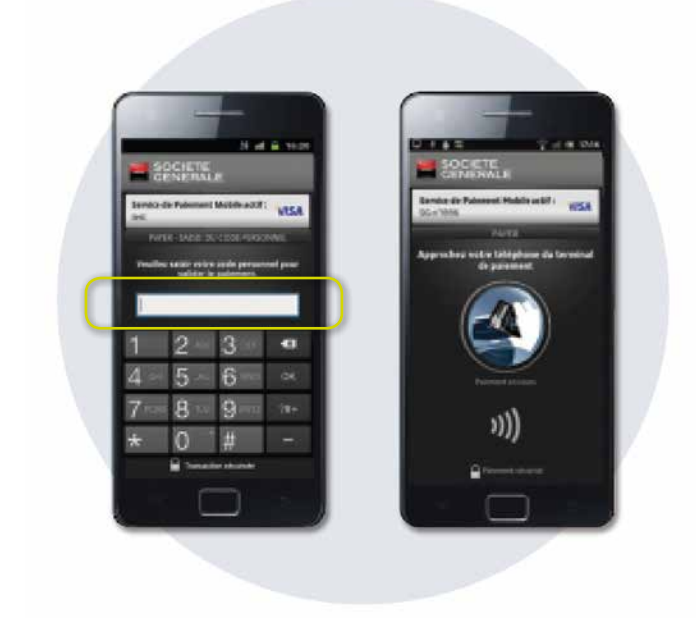

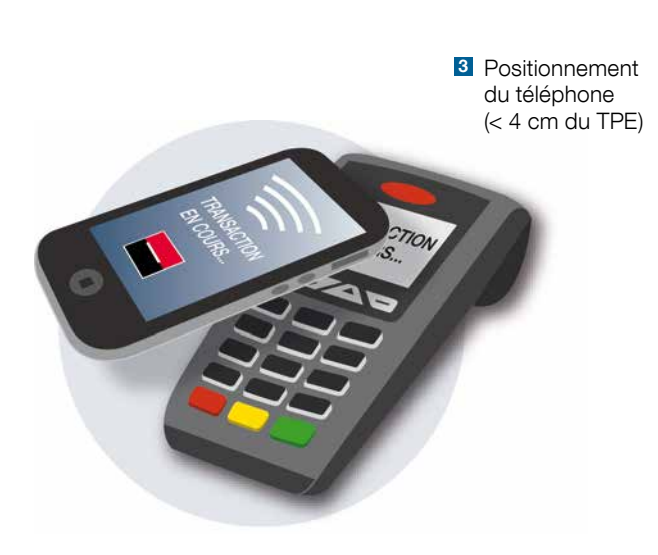

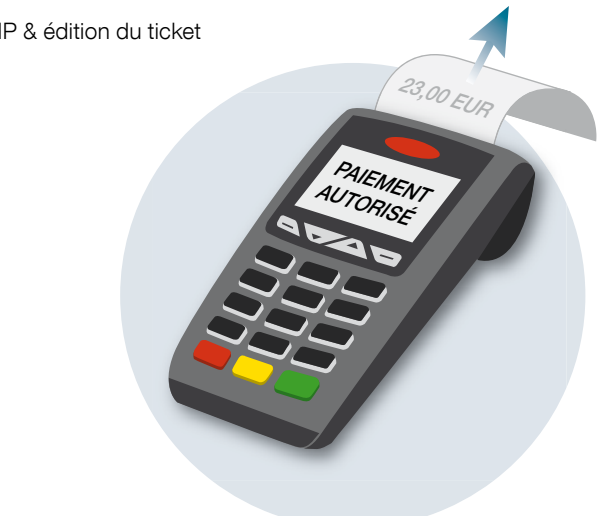

4 BIP & édition du ticket

### En cas de problème

### Dans la rubrique « Aide & Découverte » de l'application

Une vidéo, une FAQ et des copies d'écran vous permettront de découvrir le service de Paiement Mobile Société Générale.

| Service de Pa<br>SG n*8994 | aiement Mobile actif : | VISA |
|----------------------------|------------------------|------|
| ļ                          | AIDE & DÉCOUVERTE      |      |
| Découvrir l'a              | application            | O    |
| FAQ                        |                        | C    |
| Vidéo démo                 |                        | 0    |
|                            |                        |      |
|                            |                        |      |
|                            |                        |      |

### Pour plus d'information connectez-vous sur:

https://particuliers.societegenerale.fr

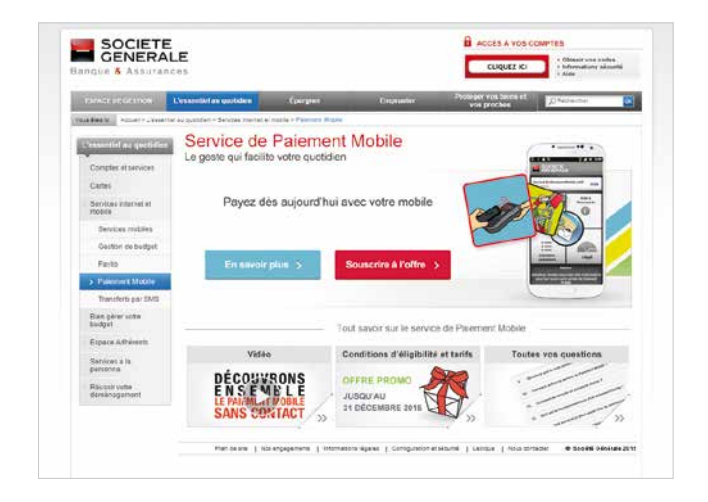

Si vous avez un problème avec votre téléphone mobile ou votre ligne contactez le SAV de votre opérateur téléphonique, ou consultez son site Internet.

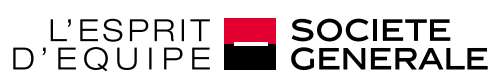

DEVELOPPONS ENSEMBLE

Société Générale S.A. au capital de 1 006 509 557,50 EUR. Siège social à Paris, 29 bd Haussmann 75009 Paris – 552 120 222 R.C.S. Paris. Représentée par Le Directeur des Instruments de Paiement - GTPS/GPS/PPC, 75886 Paris Cedex 18 – Réf. (C) 714062 Photos: © Fotolal – Studio Société Générale +33 (0)1 42 14 27 05 – 03/2015

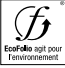

Société Générale adhère à Ecofolio et participe au financement du recyclage des papiers. Ce document a été conçu par Société Générale dans le souci d'une incidence minimale sur l'environnement et imprimé sur du papier issu de foréts gérées durablement.